## RC積算データの受け渡し

RC積算データは、「物件データ」と「伏図データ」の2つで構成されます。 従って、受け渡しには、この2ファイルが必要です。

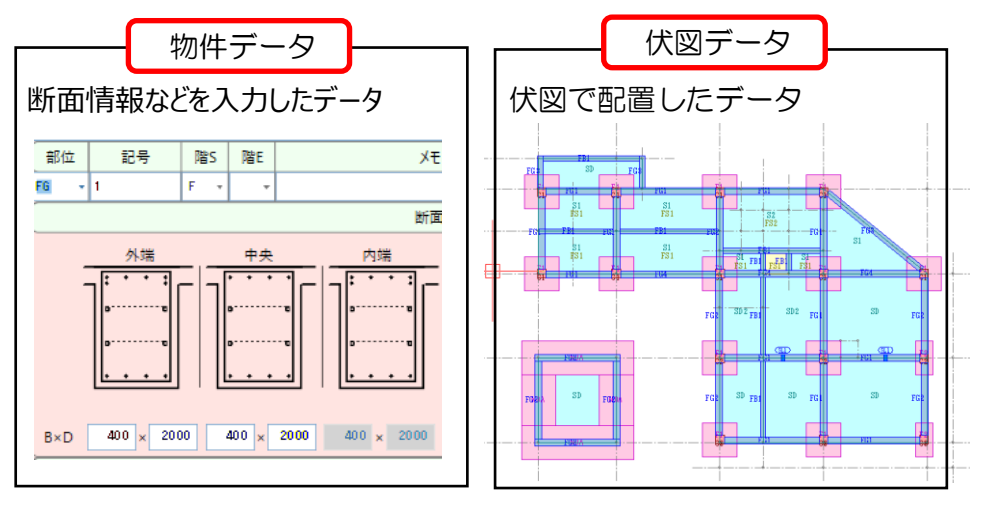

- 1. 受け渡すファイルの出力
- ① 物件一覧の画面で、該当物件を選択した状態で、[右クリック]-[圧縮保存]-[物件+伏図]を選択します。

| ◆ III III 由 □ • ● III<br>物件普理(0) 伏岡<br>新規(N) 開((0) 複写(C) 移動 | ■ 1 と (P) マ  <br>増理(Z) マスター管理(M)<br>こ マスター管理(M)<br>登録(I) 移動(T) 削除(D) | 外部入出力(G)<br>(G)<br>物件情報の変更(M) 4 | 初期設定(S) オブション(O)  | (R) サブフォルダー作成(K) サブフォルダー削り |
|-------------------------------------------------------------|----------------------------------------------------------------------|---------------------------------|-------------------|----------------------------|
| LOGIN:管理者                                                   | データ場所:C:¥RC_SS                                                       | S_SERVER¥R100_¥DA               | ΓA¥               |                            |
|                                                             | 管理番号 👅                                                               |                                 | 物件名称              | ▲ <b>T</b>                 |
| 9/N=P                                                       | 1                                                                    | 〈仮称〉 V9サンプ                      | ルビル新築工事 - 2       |                            |
|                                                             | 2                                                                    | サンブル新築工事                        |                   | 1                          |
|                                                             | 3                                                                    | サンプル新築工事-2                      | 新規作成(N)           |                            |
|                                                             |                                                                      |                                 | 開く(O)             |                            |
|                                                             |                                                                      |                                 | 編集者確認(H)          |                            |
|                                                             |                                                                      |                                 | 複写(C)             |                            |
|                                                             |                                                                      |                                 | 移動選択(T)           |                            |
|                                                             |                                                                      |                                 | 移動(T)             |                            |
|                                                             |                                                                      |                                 | 削除(D)             |                            |
|                                                             |                                                                      |                                 | 圧縮保存 ▶            | 物件                         |
|                                                             |                                                                      |                                 | 圧縮ファイル読込 ▶        | 伏図                         |
|                                                             |                                                                      |                                 | 物件情報の変更(M)        | 物件+伏図                      |
|                                                             |                                                                      |                                 | 修復(A)             |                            |
|                                                             |                                                                      |                                 | COMPASS標準TXT出力(T) |                            |
|                                                             |                                                                      |                                 | 物件排他情報クリア(H)      |                            |
|                                                             |                                                                      |                                 |                   | 1                          |

② 該当物件に対する伏図データを選択し、「OK」をクリックします。

| *                               |      | 伏図選択 |            | ×     |
|---------------------------------|------|------|------------|-------|
| データ場所:C:¥RC_SS_SERVER¥R100_¥CAD |      |      |            |       |
|                                 | 伏図名称 |      | 更新日付       | 編集状況  |
| 〈仮称〉∨9サンプルビル新築工事-2              |      |      | 2021/10/26 |       |
| サンプル新築工事                        |      |      | 2021/10/26 |       |
| サンプル新築工事-2                      |      |      | 2021/10/26 |       |
|                                 |      |      |            |       |
|                                 |      |      |            |       |
|                                 |      |      |            |       |
|                                 |      |      |            |       |
|                                 |      |      |            |       |
|                                 |      |      |            |       |
|                                 |      |      |            |       |
|                                 |      |      |            |       |
|                                 |      |      |            |       |
|                                 |      |      |            |       |
|                                 |      |      |            |       |
|                                 |      |      |            |       |
|                                 |      |      |            |       |
|                                 |      |      |            |       |
|                                 |      |      |            |       |
|                                 |      |      |            |       |
|                                 |      |      |            |       |
|                                 |      |      |            |       |
|                                 |      |      |            |       |
| 排他情報クリア                         |      |      | ОК         | キャンセル |
|                                 |      |      |            |       |

③ 物件データと伏図データの確認画面で、「OK」をクリックします。

| *             | 物件·伏図圧縮保存 |    | -  |      | × |
|---------------|-----------|----|----|------|---|
| 物件名称サンブル新築工事  |           |    |    |      |   |
| 伏図名称 サンブル新築工事 |           |    |    |      |   |
|               |           | ОК | \$ | ャンセノ | - |

④ 出力先のフォルダを指定して、「OK」をクリックします。

| tルダーの参照                    | ×     |
|----------------------------|-------|
| 王縮ファイルを保存するフォルダーを選択してください。 |       |
|                            |       |
| ✓ RC_SS_CLIENT             | ^     |
| ✓ R100_                    |       |
| > BIM                      |       |
| > CAD                      |       |
| LOG                        |       |
| MANUAL                     |       |
| OCX                        |       |
| PROOFLIST                  |       |
| > SYSTEM                   |       |
| TEMP                       |       |
| > RC_SS_SERVER             |       |
| > 📴 RIBCLink               |       |
| > 📙 RSSViewer              |       |
| > SHSQ10                   |       |
| > 📙 StbViewer_3.0改         |       |
| > swsetup                  | ~     |
|                            |       |
| 新しいフォルダーの作成(N) OK          | キャンセル |
|                            |       |

⑤ 終了すると、下記メッセージが表示されます。

| FKS/RC SS           | × |
|---------------------|---|
| ● 圧縮ファイルの保存が終了しました。 |   |
| OK                  |   |

⑥ 以上の操作により、下記2ファイルが出力されます。

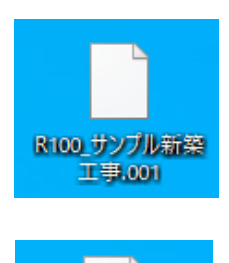

サンプル新築工事。 F01 <物件データファイル> ファイル名の先頭に、「R100\_」が付き、拡張子が、「.001」のファイル

<伏図データファイル> 拡張子が、「.FO1」のファイル

この2ファイルを相手に渡します。

2.もらった圧縮ファイルを取り込む

「圧縮ファイル読込」の機能で読み込みますが、物件データと伏図データのそれぞれを 取り込みます。

① 物件一覧の画面の一覧表示されるエリアで、[右クリック]ー[圧縮ファイル読込]ー[物件]を選択します。

| 🚸   🖪 🛛 🗗 🕑 🖾 🗍           | . <b>∓</b> (;] ≠ |                                                             |                |                |
|---------------------------|------------------|-------------------------------------------------------------|----------------|----------------|
| 物件管理(B) 伏函管理(             | Z) マスター管理        | (M) 外部入出力(G)                                                | 初期設定(S)        | オプション(0)       |
| 新規(N) 開((O) 複写(C) 移動選択(I  | ▶ 移動(T) 削除(      | <ul><li>) 物件情報の変更(M)</li></ul>                              | ■<br>備考欄非表示(B) | 上<br>圧縮保存(S) 圧 |
| LOGIN:管理者                 | データ場所:C:¥R       | _SS_SERVER¥R100_¥D                                          | ATA¥2021年度¥    |                |
| ▲ DATA<br>2021年度<br>〕サポート | 管理番号             | T                                                           |                | 物件名称           |
|                           | 新開調              | 規作成(N)<br><(O)<br>集者確認(H)<br>写(C)<br>動選択(T)<br>動(T)<br>除(D) |                |                |
|                           | 1                | 稍1本1チ<br>線ファイル語:3                                           |                | 如供             |
|                           | 物                | 件情報の変更(M)                                                   |                | 伏図             |
|                           | 19               | 復(A)                                                        |                |                |
|                           | C                | OMPASS標準TXT出力(T                                             | )              |                |
|                           | 较                | 件排他情報クリア(H)                                                 |                |                |

② 参照ボタンで、物件データファイルがあるフォルダを選択し、「OK」をクリックします。

|    | 圧縮ファイル読込                                                                                      |        |
|----|-----------------------------------------------------------------------------------------------|--------|
| 込先 |                                                                                               | 参照     |
| т  | 物件名称                                                                                          | ▼ 更新日付 |
|    | フォルダーの参照 ×<br>> Program Files<br>> Program Files へ<br>> Program Tiles (466)<br>> Program Data |        |
|    |                                                                                               |        |
|    | CKSSVR CKSSVR CKSVR CKVR CKV CKV CKV CKV CKV CKV CKV CKV CKV CKV                              |        |

③ 指定したフォルダ内に存在する物件データファイルの一覧が表示されるので、 該当物件にチェックを付け、「OK」をクリックします。

| ٠   | 圧縮ファイル読込                 |        |            | × |
|-----|--------------------------|--------|------------|---|
| 読込先 | C:¥Users¥1986081¥Desktop |        | 参照         |   |
| т   | 物件名称                     | T      | 更新日付       | т |
| 1   | R100_サンプル新築工事.001        |        | 2021/10/27 |   |
| 4   | 100_9ノノル和総工事。001         |        | 2021/10/27 |   |
|     |                          |        |            |   |
|     |                          |        |            |   |
|     |                          |        |            |   |
|     |                          |        |            |   |
|     |                          |        |            |   |
|     |                          |        |            |   |
|     |                          |        |            |   |
|     |                          |        |            |   |
|     |                          |        |            |   |
|     |                          |        |            |   |
|     |                          |        |            |   |
|     |                          |        |            |   |
|     |                          |        |            |   |
|     |                          |        |            |   |
|     |                          |        |            |   |
|     |                          |        |            |   |
|     |                          |        |            |   |
|     |                          |        |            |   |
|     |                          |        |            |   |
|     |                          |        |            |   |
|     |                          |        |            |   |
|     |                          | 0.0010 |            |   |

④ 終了すると、物件一覧に表示されます。

| 🚸 🗉 📾 🗖 🕒 🕲 🗊 土 土 🕮 🎫 |         |               |                   |                   |             |                                |                  |
|-----------------------|---------|---------------|-------------------|-------------------|-------------|--------------------------------|------------------|
| 物件管理(B)               | 伏図管理(2  | בד (ו         | 9-管理(M)           | 外部入出力(G)          | 初期設定(S)     | オプション(0                        | )                |
| 新規(N) 期く(O) 複写(C)     | 移動選択(I) | <b>移</b> 動(T) | <b>X</b><br>削除(D) | 御件情報の変更(M)        | (B)         | <b>上</b><br><sub>圧縮保存(S)</sub> | 上<br>圧縮ファイル読込(R) |
| LOGIN:管理者             |         | データ場所         | C:¥RC_S           | 5_SERVER¥R100_¥D/ | ATA¥2021年度¥ |                                |                  |
|                       |         | 管理            | 1番号 ▼             |                   |             | 物件名称                           |                  |
| 2021年度 □ サポート         |         | 1             |                   | サンブル新築工事          |             |                                |                  |
|                       |         |               |                   |                   |             |                                |                  |

⑤ 伏図データファイルも、前述①で「伏図」を選択し、同じ操作で取り込みます。 伏図の方は、終了すると下記メッセージが表示されます。

| FKS/RC SS        | × |
|------------------|---|
| 正縮ファイル読込が終了しました。 | , |
| ОК               |   |